## <u>inbarה הוראות רישום לשנה ב׳ – שלב אחר שלב במערכת ה</u>

- https://inbar.biu.ac.il/Live/Login.aspx : עליכם להיכנס למערכת inbar בקישור. 1
- עליכם להירשם לתכנית המובנית (מורשה / ניצבים/ משא״ן) באמצעות התפריט הימני
  בלחיצה על יעוץ וירטואלי
  - 3. מיד לאחר מכן, תעלה ההצהרה עליכם לחתום על ההצהרה
  - 4. סטודנטים הנדרשים בקורס אנגלית בכל רמה שהיא (לא נמצאים ברמת פטור), מחוייבים להרשם קודם כל לקורסי האנגלית. סטודנטים ברמת ברמת פטור > יש לעבור לסעיף 5.

עליכם ללחוץ על אשכול ייאנגלית כשפה זרהיי ולאחר מכל על כפתור יישיבוץ מרשימהיי

|                          | :                                                              | יעוץ וירטואלי - תשפ"ב                                   |
|--------------------------|----------------------------------------------------------------|---------------------------------------------------------|
| רשימה ללא מועדים חי      | אר סמסטר א+ב ∽ <b>שיבוץ מרשימה</b>                             | שנה תשפ"ב – סמסנ 🏠<br>מסגרת לימודים                     |
|                          | <b>ח' </b> נקודות <b>שנה ליעוץ:</b> א' <b>שנת חוקה</b> : תשפ"ב | מסגרת לימודים: תואר ראשון י                             |
| 2                        | וּ [/ נת חוקה: תשפ"ב] <b>התמחויות:</b>                         | <b>מסלול:</b> רב-תחומי מדעי החברה                       |
| שני<br>סמסטר א' סמסטר ב' | ראשון<br>סרסטרא סמסטר ב'                                       | אשכול לימודי                                            |
|                          | 08:00-09:00                                                    | <b>שנה א'</b> אנגלית כשפה-זרה<br>[אנגלית ב.א. רב-תחומי] |
|                          | 09:00-10:00                                                    |                                                         |
|                          | 10:00-11:00                                                    |                                                         |

כעת עליכם להשתבץ באחד מבין הקורסים הבאים באמצעות לחיצה על כפתור העיפרון שימו לב כי עליכם להשתבץ לקורס של המדור לזרועות הביטחון בלבד.

|     |          |     |                          |                                                      |                      |       | ת קבוצות קורס להחלפה                                                                                      | רשימו       |
|-----|----------|-----|--------------------------|------------------------------------------------------|----------------------|-------|----------------------------------------------------------------------------------------------------|-------------|
|     | פנוי     | יח' |                          | מועד קבוצת קורס                                      | קוד<br>קבוצת<br>קורס | סוג   | שם קבוצת קורס                                                                                             |             |
| ()  | ✓        | 0   | שולמן לוסי               | 16:00-<br>שנתי ד' 19:00                              | 41504-01             | הרצאה | אנגלית בסיסי<br>מיועד לתלמידי המדור<br>לורועות הביטחון בלבד<br><u>לא מיועד לסטודנטים</u><br>בתכנית ניצבים | <i>[</i> ]* |
| !   | <b>V</b> | 0   | דולב לימור               | 16:00-<br>שנתי ה' 19:00                              | 41504-02             | הרצאה | אנגלית בסיסי<br>מיועד לתלמידי המדור<br>לזרועות הביטחון בלבד                                               | 1           |
| ()  | ▼        | 0   | מור תמר                  | 16:00-<br>שותי ה' 19:00                              | 41504-03             | הרצאה | אנגלית בסיסי<br>מיועד לתלמידי המדור<br>לזרועות הביטחון בלבד                                               | 1           |
| (!) | ✓        | 0   | ד"ר הראל<br>אפרת         | םמסטר <sub>ג'</sub> 16:00-<br>ב 19:00                | 41604-50             | הרצאה | יולית בסיסי<br>מי דולתלמידי תוכנית ״מגן״<br>בלבדי אי                                                      | <i>i</i>    |
| !   | V        | 0   | דולב לימור<br>דולב לימור | סמסטר ג' 18:00-<br>א' ג' 18:00-<br>סמסטר ב' ג' 21:00 | 41904-01             | הרצאה | בסיסי (קורס בן 3 שעות<br>שנתיות)<br>מיועד לינשופים שנה א'<br>בלבד                                         | /*          |
| ()  | ✓        | 0   | ד"ר סיגל ג'נט            | 18:00-<br>21:00 א' ג'                                | 41904-02             | הרצאה | בסיסי (קורס בן 3 שעות<br>שנתיות)                                                                          | 1           |

4.1 אם אינכם מצליחים להירשם לקורס באנגלית, הסיבה היא ככל הנראה שהקורס מלא ועליכם לבחור בקבוצה אחרת השייכת ל״זרועות הביטחון״. 4.2 במידה והנכם מעוניינים בהחלפת קבוצה באנגלית בעת הרישום, עליכם ללחוץ על

האייקון ab המופיע על גבי מסך מערכת שעות עם שיבוץ הקורס.

- 5. מיד לאחר מכן יעלה חלון של בחירת סל לשיבוץ
- 5.1 יש לבחור את אחד הסלים מתוך שתי האופציות, לדוגמא, מורשה שנה ב׳ קבוצה 01 או מורשה שנה ב׳ קבוצה 02.
  - יש ללחוץ על אחד הסלים ואחייכ על כפתור "שיבוץיי 5.2

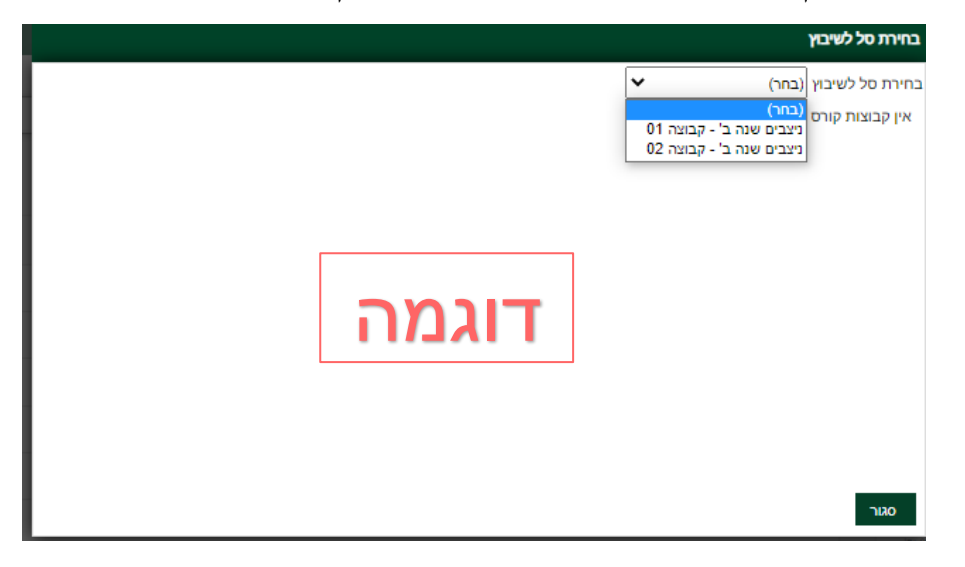

: כעת עליכם לאשר את הבחירה באמצעות לחיצה על כפתור ״אישור״ בחלונית קופצת

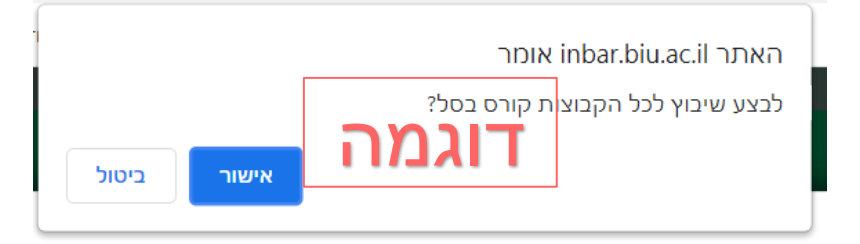

5.3 כעת, ייפתח חלון של מערכת שעות ללא קורסים וללא ימים ושעות, מלבד קורסי

|                                                                       |                                    |                     |                                             | אנגלית.                                                                                               | ะก                                                                                             |
|-----------------------------------------------------------------------|------------------------------------|---------------------|---------------------------------------------|----------------------------------------------------------------------------------------------------|------------------------------------------------------------------------------------------------|
| 9                                                                     |                                    |                     |                                             | :                                                                                                    | יעוץ וירטואלי - תשפ"ב                                                                          |
| מת אקדמיים עד לשנה הפנחית ←<br>מת אקדמיים עד לשנה הפנחית → (חשר היפר) | פי נושא קורס <b>ב</b> ע מאזן - חוו | חלונות זמן חיפוש לפ | סלים לשיבוץ רשימה ללא מועדים<br>סלים לשיבוץ | טר ממסטר א+ב יש שיבוץ מרשימה<br>ח: נקודות שנה ליעין: אי שנת חוקה: תשפיב<br>[שנת חוקה: השפיב] התמחיות: | שנה תשפ"ב – סמסו<br>מסגרת לימודים<br>מסגרת לימודים: תואר ראשון י<br>מסלול- רב-תחומי מדעי החברה |
| רביעי חמישי שישי<br>סמסטר ג' סמסטר א' סמסטר ג' סמסטר א' סמ            | סמסטר ב' סמסטר א'                  | שלישי<br>סמסטר א' כ | שני<br>סמסטר א' סמסטר ב'                    | ראשזן<br>סמסטר א' סמסטר ב'                                                                            | אשכול לימודי                                                                                   |
|                                                                       |                                    |                     |                                             | 00:00-09:00                                                                                           | <b>שנה א'</b> אנגלית כשפה-זרה<br>(אנגלית ב.א. רב-תחומי)                                        |
|                                                                       |                                    |                     |                                             | 09:00-10:00                                                                                           | <b>שנה א' ב</b> .א. רב-תחומי<br>[חבנית מורשה - קיין שנה א]<br>יתרה <b>לרישום</b> : 10 יח'      |
|                                                                       |                                    |                     |                                             | 10:00-11:00                                                                                           | שנת א' ב.א. רב-תחומי<br>[תכנית מורשה שנה א'<br>בחירה]                                          |
|                                                                       |                                    |                     |                                             | 11:00-12:00                                                                                           | יתרה לרישום : 0 יח<br>מקסי לרישום : 0 יח                                                       |
|                                                                       | 20                                 | דור                 |                                             | 12:00-13:00                                                                                           | חבנית מורשה שנה א' חובה]<br>יתרה לרישום : 0 יח'                                                |
|                                                                       |                                    |                     |                                             | 13:00-14:00                                                                                           |                                                                                                |
|                                                                       |                                    |                     |                                             | 14:00-15:00                                                                                           |                                                                                                |
|                                                                       |                                    |                     |                                             | 15:00-16:00                                                                                           |                                                                                                |
| (5) 🧪                                                                 | (2) 🧪                              | (6) 🧪               | (5) 🧪                                       | 16:00-17:00                                                                                           |                                                                                                |
| (5) 🧪                                                                 | (2) 🧪                              | (6) 🧪               | (5) 🧪                                       | 17:00-18:00                                                                                           |                                                                                                |
| (5) 🧪                                                                 | (2) 🧪                              | (9) 🧪               | (5) 🧪                                       | 18:00-19:00                                                                                           |                                                                                                |
| (5) 🧪                                                                 | (2) 🧪                              | (9) 🧪               | (5) 🧪                                       | 19:00-20:00                                                                                           |                                                                                                |

5.4 אם הנכם מעוניינים לצפות בקורסים שנרשמתם אליהם – לחצו על ״ רשימה ללא מועדים״

<u>הערות</u>

- שימו לב, כי האשכולות בצד מכילים גם את שנה אי. עליכם להתעלם מאשכולות
  שנה אי <u>פרט לאנגלית והבעה</u>.
  - במידה ומופיע אשכול לימודי יסוד ביהדות יש להתעלם ממנו.

|                                                                          | טר סמסטר א+ב ∽ שיבוץ מרשימה              | סלים לשיבוץ רשימה ללא | ז מועדים       | ריפוש לפי נושא קורס <b>ג</b>          | מאזן - חובות א     |          |
|--------------------------------------------------------------------------|------------------------------------------|-----------------------|----------------|---------------------------------------|--------------------|----------|
| נסגרת לימודים<br>סגרת לימודים: תואר ראשון                                | ח': נקודות שנה ליעוץ: א' שנת חוקה: תשפ"ב | רשימה ל               | לא מועדים      |                                       |                    |          |
|                                                                          |                                          |                       | פוד פרוצת פורת | DVI                                   | מרצה               | asias    |
|                                                                          |                                          | סמסטרא                | out trank ut   |                                       | 112.02             | noipri   |
|                                                                          | 08:00-09:00                              |                       | 93004-21       | הדרכה ביבליוגרפית                     | ד"ר ארביטמן אביחי  | שנתי     |
| שנה א' ב.א. רב-תחומי<br>[תכנית מורשה - קיץ שנה א']                       | 09:00-10:00                              | ō ≓                   | 93011-20       | סטטיסטיקה ושימושי מחשב                | גב' שמש-עירון מורן | סמסטר א' |
| אורו ערישום . 10 ייו<br>שנה א' ב.א. רב-תחומי<br>ותכנית תוראה שנה א'      |                                          | 0 ↔                   | 93012-20       | מבוא לסטטיסטיקה הסקית ושימושי מחשב ב' | גב' שמש-עירון מורן | סמסטר ב' |
| בחירה]<br>תרה לרישום : 0 יח'<br>מקסי לרישום : 0 יח'                      | 11:00-12:00                              | <u>ā 🛃 🚽 </u>         | 93051-20       | מבוא לממשל ופוליטיקה                  | ד"ר בר אבי         | שנתי     |
| שנה א' ב.א. רב-תחומי<br>[תכנית מורשה שנה א' חובה]<br>יתרה לרישום : 0 יח' | 12:00.12:00                              | 1 C                   | 93051-22       | מבוא לממשל ופוליטיקה                  | גב' דגן עמוס לורן  | שנתי     |
|                                                                          | 13:00-14:00                              |                       | 93053-20       | תולדות המחשבה המדינית                 | ד"ר שר דקלה        | שנתי     |
|                                                                          | 14:00-15:00                              |                       | 93098-20       | מבוא למינהל ציבורי ומדיניות ציבורית   | ד"ר בינס עדי       | סמסטר א' |
|                                                                          | 15:00-16:00                              | 0 ≓                   | 93125-20       | מלחמה תת- קונבצניונאלית - טרור וגרילה | ד"ר ריקובר איתמר   | סמסטר ב' |
|                                                                          |                                          |                       | 93129-20       | יסודות המשטר והפוליטיקה בישראל        | ד"ר ארביטמן אביחי  | סמסטר ב' |
|                                                                          |                                          | Ē                     | 93247-20       | תורת הארגונים                         | ד"ר כהן-ניסן הילה  | סמסטר ב' |
|                                                                          |                                          | (5)                   |                | 2 1                                   |                    | ( ا      |
|                                                                          |                                          |                       |                | סגור                                  |                    |          |

# 6. רישום לסמינריונים-

לעמוד על – לעמוד בתפריט הימני באשכול סמינריון בתחום התמחותך – לעמוד על 6.1
 האשכול שיסומן בירוק ואז ללחוץ על הכפתור העליון "שיבוץ מרשימה".

|    |     |       |                       |                 |                |                                                                                          |                  |                 |                     |   | יבוץ מרשימה                                                                                                    |
|----|-----|-------|-----------------------|-----------------|----------------|------------------------------------------------------------------------------------------|------------------|-----------------|---------------------|---|----------------------------------------------------------------------------------------------------|
|    |     |       | חפש                   | קוד קבוצת קורס  | שם             | כל טווחי השעות 💙 חובה או בחירה 🗙                                                         | רס<br>כל השבוע 🗸 | קבוצות קוו<br>י | <b>סינון</b><br>שנת | * | [תכנית ניצבים - קיץ<br>שנה א]<br>יתרה לרישום : 10 יח'<br>מקס' לרישום : 10 יח'                                   |
|    | 105 | יח' פ |                       | מועד קבוצת קורס | קוד קבוצת קורס | שם                                                                                       | λΙΟ              | חובה            |                     | i | שנו א בשרא דביה וביונוומי<br>[תנית ניצבים שנה א'<br>בחירה]<br>יתרה לרישום : 3 יח'<br>מקס' לרישום : 3 יח'        |
|    | ×   | 2     | פרופ' קוליק ליאת      | שנתי            | 93311-30       | התמודדות במצבי לחץ ומשבר<br>מיועד לתלמידי תוכנית ניצבים שנה ב' בלבד                      | סמינריון         | בחירה           |                     | 1 | שנה א' ב.א. רב-תחומי<br>[תכנית ניצבים שנה א'                                                                    |
| !  | ×   | 2     | ד"ר נאור זיו רויטל    | שנתי            | 93331-30       | היבטים ביוסוציופסיכולוגיים של התמכרויות<br>מיועד לתלמידי תוכנית ניצבים שנה בי בלבד       | סמינריון         | בחירה           |                     | 1 | יתרה לרישום : 2 יח'<br>מקס' לרישום : 2 יח'<br>(חובה: 1 נושאי קורס)                                              |
| () | ×   | 2     | פרופ' עינת תומר       | שנתי            | 93335-30       | תיאוריה ומחקר במריניות הענישה<br>מיועד לתלמידי תוכנית ניצבים שנה בי בלבד                 | סמינריון         | בחירה           |                     | 1 | <b>שנה א'</b> ה.עברית /אולפן<br>[הבעה עברית]                                                                    |
| () | ×   | 2     | ד"ר סקה יעל           | שנתי            | 9 339 30       | עבירות מין: היבטים קרימינו גיים וויי טיס דיים<br>מיועד לתלמידי תוכנית ניצבים שנה ב' בעבד | סמינריון         | בחירה           |                     | 1 | שנה ב' ב.א. רב-תחומי<br>[תכנית ניצבים -<br>תמינביון ביו תחומי]                                                  |
| () | ×   | 2     | ד"ר בן צבי - אוזן תהל | שנתי            | 93340-30       | פסיכולוגיה של הטרור<br>מיועד לתלמידי תוכנית ניצבים שנה ב' בלבד                           | סמינריון         | בחירה           |                     | 1 | יתרה לרישום : 2 יח'<br>מקס' לרישום : 2 יח'                                                                      |
|    |     |       |                       |                 |                |                                                                                          |                  |                 |                     | ļ | שנה ב' ב.א. רב-תחומי<br>[תכנית ניצבים -<br>סמינריון קרימינולוגיה]<br>יתרה לרישום : 2 יח'<br>מקס' לרישום : 2 יח' |
|    |     |       |                       |                 |                |                                                                                          |                  |                 |                     |   | שנה ב' ב.א. רב-תחומי<br>[תכנית ניצבים - קיץ<br>שנה ב']<br>יתרה לרישום : 9 יח'                                   |
|    |     |       |                       |                 | סגור           |                                                                                          |                  |                 |                     | * | שנה ב' ב.א. רב-תחומי                                                                                            |

- 6.2 כעת ייפתח חלון ובו כל הסמינריונים השייכים לתוכנית הרלוונטית, המתקיימים במהלך השנה.
  - .3 עליכם לבחור סמינריון אחד מתוך הרשימה ללחוץ על העיפרון ולבחור.

|   |          |    |                   |                |           |                |                                    |                                                |                  |                |                               |   | בוץ מרשימה                                                                                                   |
|---|----------|----|-------------------|----------------|-----------|----------------|------------------------------------|------------------------------------------------|------------------|----------------|-------------------------------|---|----------------------------------------------------------------------------------------------------|
|   |          |    | חפש               | קוד קבוצת קורס |           | יה 🗸 שם        | חובה או בחיר                       | כל טווחי השעות                                 | רס<br>כל השבוע 🗸 | וצות קוו<br>רע | <mark>סינון קב</mark><br>שנתי | î | אשכול לימודי                                                                                                 |
|   |          |    |                   |                |           |                | /[                                 |                                                |                  |                |                               |   | <b>שנה א'</b> ב.א. רב-תחומי<br>[תכנית ניצבים - לימודי<br>יסוד]                                               |
|   | פנוי     | 'n |                   | צת קורס        | מועד קבוצ | קוד קבוצת קורס |                                    | שם                                             | σικ              | חובה           |                               |   | יתרה לרישום : 0 יח'<br>מקס' לרישום : 0 יח'                                                                   |
| ! | M        | 2  | פרופ' רוגן יהודית |                | שנתי      | 93062-30       | עולם הערבי<br>צבים שנה ב' בלבד     | מדינה משטר וחברה ב<br>מיועד לתלמידי תוכנית ני  | סמינריון         | בחירה          | ľ                             |   | שנה א' ב.א. רב-תחומי<br>[תכנית ניצבים - קיץ<br>שנה א]<br>יתרה לרישום : 10 יח'                                |
| • | <b>×</b> | 2  | ד"ר סלצקי מיכל חן |                | שנתי      | 93099-30       | ניים<br>גרות שנה ב' בלבד           | ניהול משברים תקשורו                            | סמינריון         | בחירה          | ı                             |   | מקס' לרישום : 10 יח'                                                                                         |
| ! | V        | 2  | ד"ר מרחבי מנחם    |                | שנתי      | 93 39-3        | תיכון מי תנה<br>צבים שון ב' בלב    | איראן ותורכיה במזרח<br>מיועד לתלמידי תוכנית ני | סמינריון         | בחירה          | ľ                             |   | מנית ניצבים שנה א'<br>בחירה]<br>יתרה לרישום : 3 יח'<br>מקס' לרישום : 3 יח'                                   |
| ! | ¥        | 2  | ד"ר סקה יעל       |                | שנתי      | 93305-30       | ייים טראומתיים<br>צבים שנה ב' בלבד | התמודדות עם אירוע<br>מיועד לתלמידי תוכנית ני   | סמינריון         | בחירה          | ľ                             |   | שנה א' ב.א. רב-תחומי<br>[תכנית ניצבים שנה א'                                                                 |
| ! | V        | 2  | פרופ' עינת תומר   |                | שנתי      | 93332-30       | למאסר<br>צבים שנה ב' בלבד          | עונש המאסר וחלופות<br>מיועד לתלמידי תוכנית ני  | סמינריון         | בחירה          | 1                             | 1 | יתרה לרישום : 2 יח'<br>מקס' לרישום : 2 יח'<br>(חובה: 1 נושאי קורס)                                           |
|   |          |    |                   |                |           |                |                                    |                                                |                  |                |                               |   | <b>שנה א'</b> ה.עברית /אולפן<br>[הבעה עברית]                                                                 |
|   |          |    |                   |                |           |                |                                    |                                                |                  |                |                               |   | שנה ב' ב.א. רב-תחומי<br>[תכנית ניצבים -<br>סמינריון בין תחומי]<br>יתרה לרישום : 2 יח'<br>מקסי לרישום : 2 יח' |
|   |          |    |                   |                |           |                |                                    |                                                |                  |                |                               | • | שנה ב' ב.א. רב-תחומי                                                                                         |
|   |          |    |                   |                |           | סגור           |                                    |                                                |                  |                |                               |   |                                                                                                    |

6.4 עליכם לחזור על התהליך גם עבור <u>הסמינריון השני</u>.

- 6.5 אם אינכם מצליחים להירשם לסמינריון כלשהו, הסיבה היא ככל הנראה שהסמינריון מלא ועליכם לבחור בסמינריון אחר השייך לתכנית בה הנכם לומדים. הערה – שימו לב, שאתם נרשמים <u>לשני סמינריונים</u> בסהייכ.
- 6.6 לצורך החלפת סמינריון יש להכנס לרשמיה ללא מועדים ולמחוק את הסמינריון אליו נרשמתם, ולאחר מכן לחזור לאשכול הרלוונטי ולהרשם לסמינריון החדש.

## <u>להלן הפירוט:</u>

| <b>לתכנית משא״ן</b> – סמינריון 1 – משאבי אנוש                                                                                                |
|----------------------------------------------------------------------------------------------------|
| סמינריון 2 – מדעי המדינה                                                                                                    |
| <b>לתכנית ניצבים</b> – סמינריון 1 – קרימינולוגיה                                                                                             |
| סמינריון 2 – בינתחומי                                                                                                    |
| לתכנית מורשה – סמינריון 1 – מדעי המדינה לתכנית מורשה אורשה אורשה אורשה אורשה אורשה אורשה אורשה אורשה אורש אורש אורש אורש אורש אורש אורש אורש |
| סמינריון 2 – בינתחומי                                                                                                    |

#### \*סעיף 7 רלבנטי לסטודנט אשר לא הגיע לרמת פטור בהבעה\*

#### 7. <u>רישום להבעה –</u>

- 7.1 עליכם לבחור בתפריט הימני באשכול הבעה לראות שהוא מסומן בכחול וללחוץ על הכפתור העליון **שיבוץ מרשימה.** 
  - .72 כעת ייפתח חלון ובו כל הקורסים בהבעה המתקיימים במהלך השנה בקמפוס.
- 7.3 עליכם לבחור באחד הקורסים עם ההערה <u>״לזרועות הביטחון בלבד״</u> מדובר על הקורסים הבאים: 06-010-85 או 06-010-86.

|     |             |   |                 |                |                        |                                    |                                                       |            |          |                       | ויבוץ מרשימה                                                                           |
|-----|-------------|---|-----------------|----------------|------------------------|------------------------------------|-------------------------------------------------------|------------|----------|-----------------------|----------------------------------------------------------------------------------------|
|     |             |   |                 |                |                        |                                    |                                                       | ורס        | בוצות קו | סינון קו              | אוארול לימודי                                                                          |
|     |             |   | חפש             | קוד קבוצת קורס | שם                     | 🗸 חובה או בחירה 🖌                  | כל טווחי השעות                                        | 🗸 כל השבוע | ~        | שנתי                  | 113775501                                                                              |
|     |             |   |                 |                |                        |                                    |                                                       |            |          |                       | <b>שנה א'</b> אנגלית כשפה-זרה<br>[אנגלית]                                              |
| (!) | <b>&gt;</b> | 0 | ד"ר דילמון רקפת | סמסטר א'       | 06010-02               | זית                                | הבעה -כתיבה אקדמ                                      | הרצאה      | בחירה    | 1                     | <b>שנה א'</b> אנגלית כשפה-זרה<br>[אנגלית ב.א. רב-תחומי]                                |
| ()  | <b>&gt;</b> | 0 | ד"ר דילמון רקפת | סמסטר ב'       | 06010-06               | זית                                | הבעה -כתיבה אקדמ                                      | הרצאה      | בחירה    | 1.                    | <b>שנה א'</b> ב.א. רב-תחומי<br>[תכנית מורשה - קיץ שנה א']<br>יתרה לרישום - 10 יח'      |
| ()  | <b>~</b>    | 0 | ברנשטיין נעה    | סמסטר א'       | 06010-07               | זית                                | הבעה -כתיבה אקדמ                                      | הרצאה      | בחירה    | ľ                     | שנה א' ב.א. רב-תחומי<br>[תכנית מורשה שנה א'                                            |
| ()  | <b>×</b>    | 0 | ברנשטיין נעה    | סמסטר ב'       | 00110-03               | זית                                | הבעה -כתיבה אקדמ                                      | הרצאה      | בחירה    | <i>I</i> <sup>*</sup> | בחירהן<br>יתרה לרישום : 0 יח'<br>מקס' לרישום : 0 יח'                                   |
| ()  | <b>×</b>    | 0 | ברנשטיין נעה    | סמסטר ב'       | 06010-20               | ע<br>זית<br>ת חכ"ם ורום בלבד.      | הבעה -כתיבה אקדמ<br>מיועד לתלמידי תוכניוו             | הרצאה      | בחירה    | l"                    | <b>שנה א'</b> ב.א. רב-תחומי<br>[תכנית מורשה שנה א' חובה]<br><b>יתרה לרישום :</b> 0 יח' |
| ()  | <b>V</b>    | 0 | ד"ר שלמה סיגל   | סמסטר א'       | 06010-81<br>ה ב' בלבדו | זית<br>לום שנה ג' בלבד וינשופים שנ | הבעה -כתיבה אקדמ<br>מיועד לתכניות חץ ויהי             | הרצאה      | בחירה    | 1.                    | <b>שנה א'</b> ה.עברית /אולפן<br>[הבעה עברית]                                           |
| ()  | <b>×</b>    | 0 | ד"ר שלמה סיגל   | סמסטר א'       | 06010-85               | מית<br>- לזרועות הביטחון בלבד      | הבעה -כתיבה אקדמ<br>מיועד לתלמידי המדור               | הרצאה      | בחירה    | ľ                     |                                                                                        |
| (!) |             | 0 | ד"ר שלמה סיגל   | סמסטר ב'       | 06010-86               | מית<br>י לזרועות הביטחון בלבד      | הבעה -כתיבה אקדמ<br><mark>מיועד לתלמידי המדו</mark> ר | הרצאה      | בחירה    | ľ                     |                                                                                        |

- 7.4 אם אינכם מצליחים להירשם לקורס בהבעה, הסיבה היא ככל הנראה שהקורס מלא ועליכם לבחור בקבוצה אחרת השייכת ל״זרועות הביטחון״.
- ... שימו לב, כי את הרישום לקורס הבעה תוכלו לראות ב״רשימה ללא מועדים״.

ביצעתם בהצלחה את הרישום לקורסים לשנה ב׳!